# Datos de GPM IMERG

### **Objetivo:**

Analizar, visualizar y descargar datos de precipitación en tiempo casi real de GPM IMERG (Nivel-3 cuadriculados) e importarlos a QGIS.

Este ejercicio tiene tres partes:

- 1. Aprender a crear subconjuntos de datos y a descargar datos de GPM IMERG en tiempo casi real
- 2. Analizar series temporales de datos mensuales de IMERG
- 3. Importar datos de IMERG en tiempo casi real a QGIS.

### Parte 1: Crear subconjuntos y descargar datos de GPM IMERG en tiempo casi real

- Descargue datos tempranos de IMERG usando Giovanni
- Vaya: http://giovanni.gsfc.nasa.gov/giovanni
- En la página de Giovanni, Ud. verá las siguientes opciones:

| elect Date Range (UTC)<br>YYY-MM-DD. HH:mm |                     | Select Region (Bounding Box or Shapefile)<br>Format: West, South, East, North |           |
|--------------------------------------------|---------------------|-------------------------------------------------------------------------------|-----------|
| 🖃 00:00                                    | to 🖃 23:59          | -180, -90, 180, 90 Show Map Show Shapes                                       |           |
| -                                          |                     |                                                                               |           |
| umber of matching                          | Variables: 0 of 331 | Total Variable(s) included in                                                 | n Plot: 0 |

| Select Plot                                      | Permite la selección de opciones de análisis                 |
|--------------------------------------------------|--------------------------------------------------------------|
| Select Date Range                                | Permite la selección de período temporal                     |
| Select Region (Bounding Box                      | Permite la selección de una región                           |
| or Shapefile)                                    | geográfica (por latitud-longitud, por mapo, o por shapefile) |
| Keyword                                          | Buscar parámetros de datos por palabra clave                 |
| Plot Data (bottom right – not<br>pictured above) | Hacer la representación gráfica deseada                      |

- Ingrese las siguientes opciones:
- Select Plot: Maps: Accumulated
- Select Region (Bounding Box or Shapefile): Pulse en Show Shapes y seleccione Countries, 'Brazil'
- Desplace hacia abajo hasta Keyword (centro de la página)
  - o Teclee 'IMERG Early' (para más opciones de datos teclee 'GPM' o 'IMERG'). Pulse Search
- Bajo Variable seleccione la casilla para datos 'Multi-satellite precipitation with climatological gauge calibrated Early Run'
- Select Date Range (UTC): Usando el calendario seleccione el día más actual o cualquier tiempo que le interese. Este ejemplo muestra datos para 12 de junio de 2016.
- Pulse en Plot Data (en la parte inferior derecha)
  - o Le aparecerá una representación gráfica para el día/período seleccionado
- Explore Options (en la parte superior derecha del mapa) para cambiar los colores y Re-Plot (re-representar gráficamente) si Ud. lo desea
- Seleccione Downloads de History en la parte derecha extrema de la ventanilla
- Ud. verá los archivos de datos de IMERG para la región y hora que Ud. seleccionó en
  - 1. Formato NetCDF (.nc)
  - 2. Geotiff
  - 3. .png image
- Estos archivos pueden ser descargados y guardados si pulsa en ellos
- Pulse y guarde los archivos GeoTIFF y NetCDF en su computadora e impórtelos a QGIS

# Parte 2: Explorar opciones de análisis de series temporales usando datos mensuales de IMERG

- Pulse en Back to Data Selection en la parte inferior derecha
- Ingrese 'IMERG' en la casilla Keyword y pulse Search
- Ud. verá una lista de productos de IMERG
- Seleccione Merged satellite-gauge precipitation estimate Final Run (recommended for general use) con Temp. Res.: Monthly. También des-seleccione los datos en tiempo casi real seleccionados en la Parte 1.
- Seleccione Units que sean mm/month
- En la sección Select Plot en la parte superior, vaya a Time Series y seleccione Area-Averaged
- Fije Select Date Range de 2014-04 hasta 2016-01 (abril 2014 a enero 2016)

#### Capacitación NASA ARSET Ejercicio S2A1

| Select Plot                                                                                                    |             |                                                                                                    |                        |             |               |            |            |            |  |
|----------------------------------------------------------------------------------------------------|-------------|----------------------------------------------------------------------------------------------------|------------------------|-------------|---------------|------------|------------|------------|--|
| Maps: Select  Compa                                                                                                    | irisons: Se | elect 🔻 💽 Time Series: Area-Averaged 🔻                                                                          | Overtical: Select      | Misce       | llaneous: Sel | ect 🔻      |            |            |  |
| Select Date Range (UTC)           YYYY-MM         HH:mm           2014 -04 -01         00 :00         to         2           Valid Range: 2014-04-01 to 2016-01-31 | 016 - 01 -  | Select Region (Bounding Box<br>Format: West, South, East, North<br>31 (23:59) Countries : Brazil                | or Shapefile) Show Map | Show Shapes |               |            |            |            |  |
| Select Variables                                                                                                    | Mumha       |                                                                                                    | actual in Dist. 4      |             |               |            |            |            |  |
| ▼ Disciplines                                                                                                    | Numbe       | r of matching variables: 0 of 1404 Total variable(s) in                                                         | ncluded in Plot: 1     |             |               |            |            |            |  |
| Aerosols (166)                                                                                                    | Keywo       | rd :                                                                                                    |                        | Search Clea | r             |            |            |            |  |
| Atmospheric Dynamics (292)                                                                                                    |             | Variable                                                                                                    | Source                 | Temp.Res.   | Spat.Res.     | Begin Date | End Date   | Units      |  |
| Cryosphere (13)<br>Hydrology (854)<br>Ocean Biology (12)                                                                                                    | 2           | Merged satellite-gauge precipitation<br>estimate - Final Run (recommended for<br>general use) (GPM_3IMERGM v03) | GPM                    | Monthly     | 0.1 °         | 2014-04-01 | 2016-01-31 | mm/month ÷ |  |
| Oceanography (15)     Water and Energy Cycle (885)     Measurements     Aereel Index (3)                                                                           | _           |                                                                                                    |                        |             |               |            |            |            |  |

- Pulse en Plot Data en la parte superior derecha
- Le aparecerá la serie temporal de precipitación mensual promediada sobre el Brasil

## Parte 3: Importar datos de precipitación de IMERG a QGIS

- Abra QGIS en su computadora
- De la barra superior, pulse en Web, seleccione OpenLayers plugin, y elija un mapa de fondo (este ejercicio utiliza OpenStreetMap)
- Amplíe la zona de Brasil

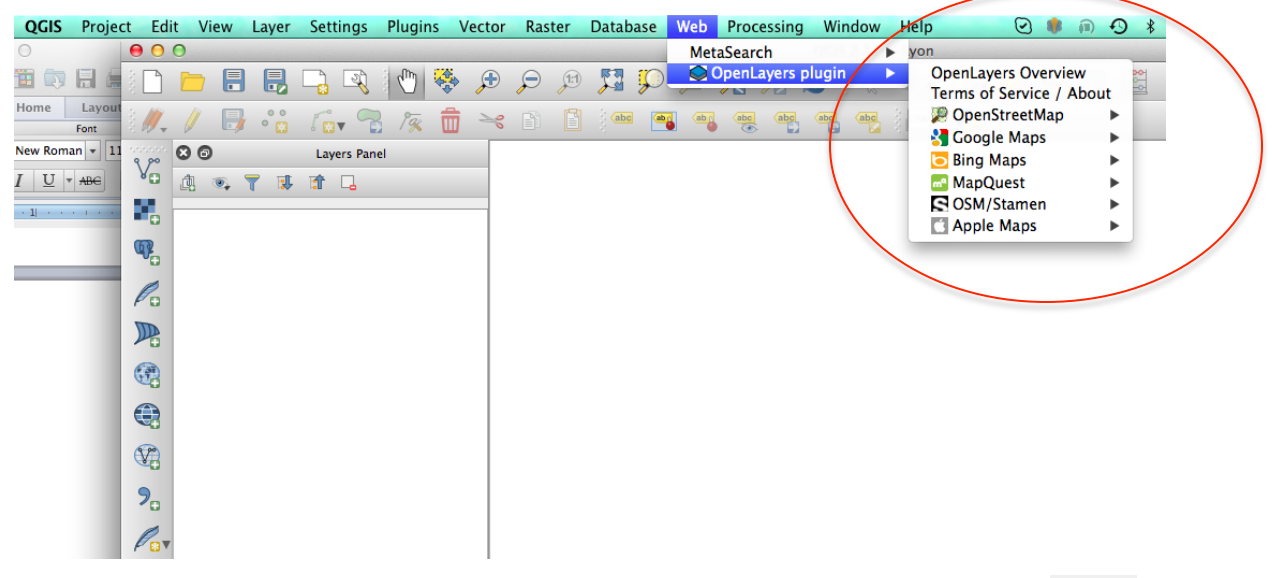

- Importe los datos de IMERG usando el botón Add Raster Layer
- Seleccione el archivo .nc que guardó en su computadora en la Parte 1
  - o Si aparece un cuadro de diálogo 'Coordinate Reference System Selector', pulse cancel
- Pulse en Layer en la barra superior y seleccione Properties para editar la visualización del mapa y analizar
- Del lado izquierdo del menú, seleccione Style
- En Render Type seleccione Singleband pseudocolor

- Elija una tabla de colores de Generate new color map
- Para Mode elija Continuous o Equal Interval
- Pulse en Apply y OK

| $\Theta \cap \Theta$ | Layer Properties – GIOVANNI-wmsLayer_FFf07Lio   Style      |
|----------------------|------------------------------------------------------------|
| 🔀 General            | ▼ Band rendering                                           |
| 🐳 Style              | Render type Singleband pseudocolor \$                      |
| Transparency         | Band Band 1 (Red)                                          |
| 👜 Pyramids           | Color interpolation Linear + Edit Invert                   |
| 🗠 Histogram          |                                                            |
| 🚺 Metadata           | Value Color Label Min 190 Max 244                          |
|                      | Classify                                                   |
|                      | Min / max origin:                                          |
|                      | Estimated cumulative cut of full extent.                   |
|                      |                                                            |
|                      | Load min/max values                                        |
|                      | • Cumulative count cut 2.0 ¢ - 98.0 ¢ %                    |
|                      | 🔿 Min / max                                                |
|                      | ○ Mean +/-<br>standard deviation × 2.00 €                  |
|                      | Extent Accuracy                                            |
|                      | Full     Estimate (faster)     Current     Actual (slower) |
|                      |                                                            |
|                      | Help Style  Apply Cancel O                                 |

- Finalmente, del menú a mano izquierda, seleccione **Transparency** y elija el valor de porcentaje de transparencia apropiado para ver el mapa OpenStreetMap debajo del nivel de precipitación
- Le aparecerá el mapa de precipitación que se muestra aquí
- Repita los mismos pasos para importar Geotiff a QGIS

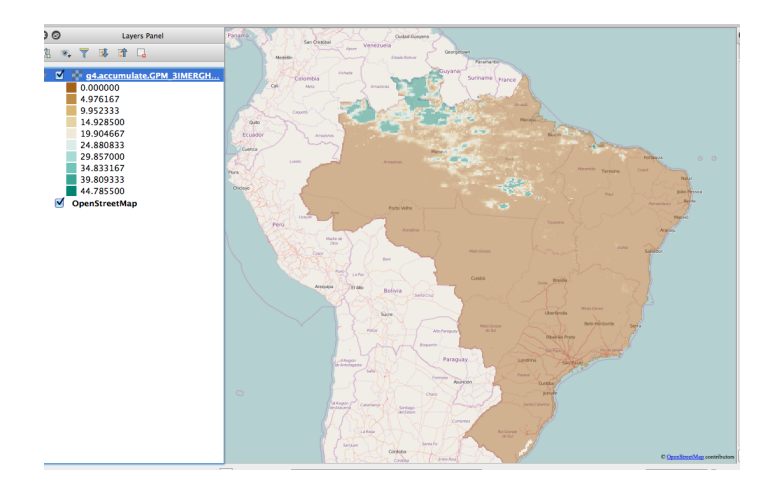

### Preguntas: Basadas en el ejercicio anterior

- 1. Del mapa pluvial, ¿cuál parte de Brasil tiene la máxima cantidad de lluvia para el día que Ud. seleccionó (latitud-longitud aproximadas o nombre de región)? ¿Cuál fue la máxima cantidad de lluvia observada?
- 2. Del mapa de series temporales:
  - a. En cuanto a lo tres últimos años, ¿cuál año/mes recibió la mayor cantidad de lluvia? ¿Cuánta?
  - b. Generalmente, ¿cuál estación recibe la mayor cantidad de lluvia cada año?